## SLIM FOLIO iK1052 Bluetooth®キーボード一体型ケース

ユーザーガイド

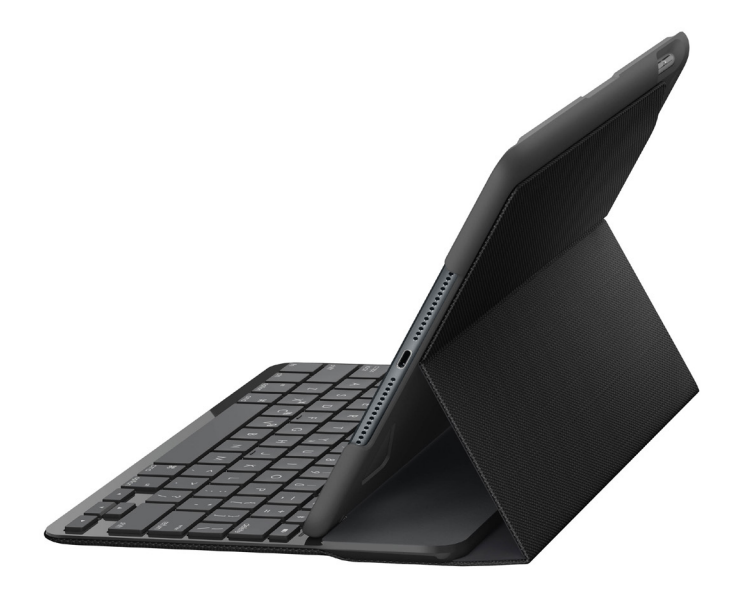

# logicool

## 製品について

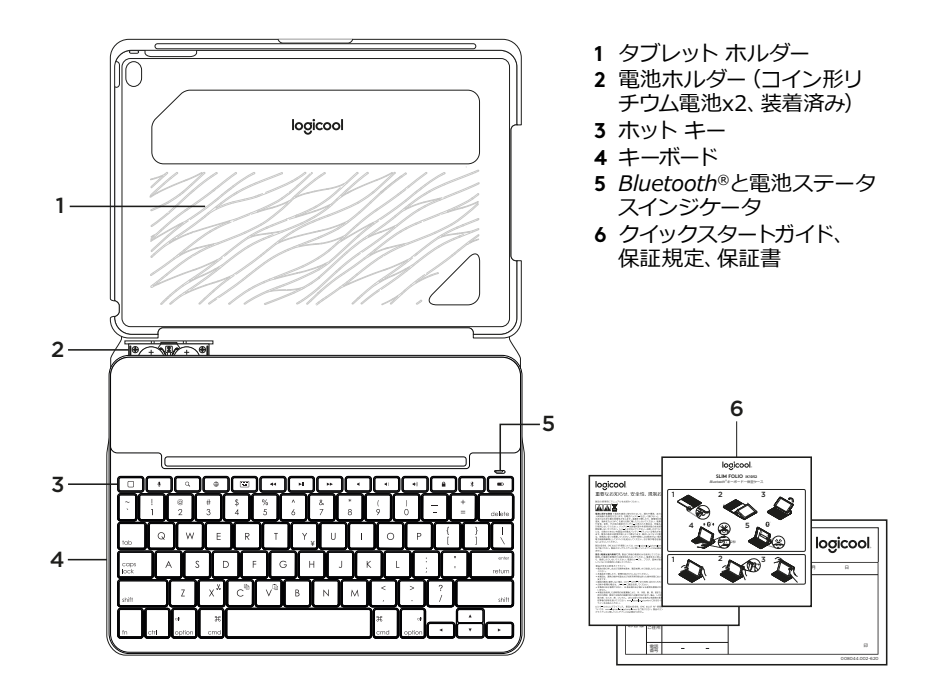

キーボードケースのセットアップ

#### 準備する

1 キーボードから電池絶縁テープを引き抜きます。

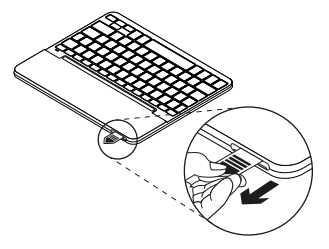

 キーボードケースを開き、iPadの端が iPadホルダーに揃っていることを確認し てから押し下げます。

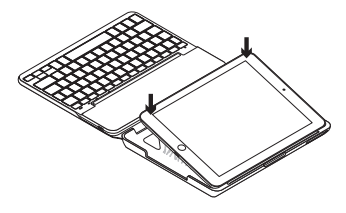

3 キーボードケースをタイピング位置に移 動させます。

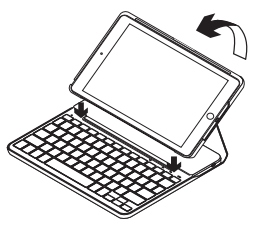

キーボードが自動的にオンになります。

#### iPadとの接続の確立

キーボードケースとiPadはBluetoothで接 続されます。 キーボードケースを初めて使 うときは、iPadとのペアリングを行う必要 があります。

ステータスインジケータが青で点滅して、 キーボードが検出可能になり、iPadとの ペアリング準備ができていることを示し ます。

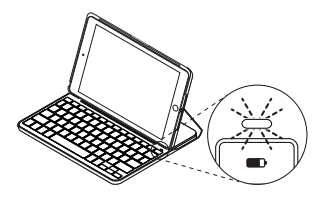

キーボードの電源を初めてオンにすると、15分間検出可能な状態になります。

ステータスインジケータが赤で点灯す る場合は、電池を交換してください。 詳細は、「キーボードの電池交換」をご 覧ください。

キーボードケースとiPadのペアリング 方法:

- 1 iPad上で以下を行います。
  - Bluetooth がオンであることを確認してください。[設定] > [Bluetooth] > [オン]の順に選択します。
  - [デバイス]メニューから「Slim Folio」 を選択します。
- 2 お使いのiPadでPINコード入力が要求されたら、(iPadのオンスクリーンキーボード上ではなく)キーボードを使ってPINコードを入力します。

接続が確立されるとステータスインジ ケータが青で短時間点灯してから、消灯 します。

#### 別のiPadへの接続

- 1 キーボードケースをタイピング位置に移 動させます。
- 2 iPad上で、Bluetoothがオンになっていることを確認します。 [設定] > [Bluetooth] > [オン]の順に選択します。
- ステータスインジケータが青で点滅するまで、Bluetooth接続ボタンを2秒間押します。

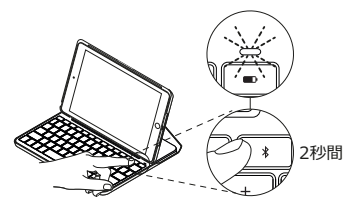

キーボードが3分間検出可能な状態になります。

- 4 [デバイス]メニューで「Slim Folio」を選 択します。
- 5 お使いのiPadでPINコード入力が要求さ れたら、(iPadのオンスクリーンキーボー ド上ではなく)キーボードを使ってPINコ ードを入力します。

接続が確立されると ステータスインジ ケータが青で短時間点灯してから、消灯 します。

# キーボードケースの使用

キーボードケースには2つのトレイ位置があ りますー1つはタイピング位置、もう1つはブ ラウジング位置です。

入力するには、キーボードケースをタイピン グ位置に移動させ、内蔵のマグネットと位 置を合わせて固定します。

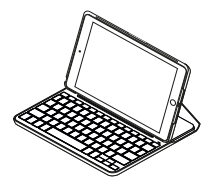

キーボードケースをタイピング位置に移動 させると、キーボードが自動的にオンにな ります。

ブラウズするには、キーボードケースをブラ ウジング位置に配置します。

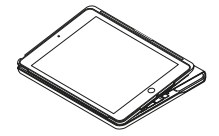

キーボードケースをタイピング位置から移動させると、キーボードが自動的にオフになります。

#### iPadの取り外し

iPadをケースから取り外すには、iPadホル ダーの隅の1つを後ろ側に曲げます。

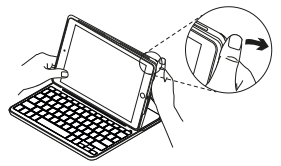

iPadを取り外します。

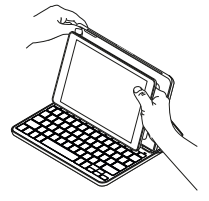

#### 移動時のiPadの収納

- 1 iPadをタブレットホルダーに挿入します。
- 2 キーボードケースを閉じます。

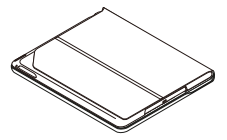

## ステータスインジケータ

お使いのキーボードケースには、電池残量およびBluetooth接続に関する情報を示すステ ータスインジケータが搭載されています。

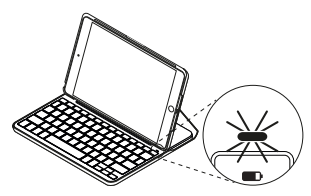

| ライト  | 説明                                                                     |
|------|------------------------------------------------------------------------|
| 緑    | 十分な電池残量があります。                                                          |
| 赤    | 電池残量が少なくなっています(10%未満)。 電池を交換してください。                                    |
| 青の点滅 | 高速:キーボードは検出モードになっており、ペアリング準備ができ<br>ています。<br>低速:キーボードがiPadとの再接続を試みています。 |
| 青で点灯 | Bluetooth ペアリングまたは再接続が完了しました。                                          |

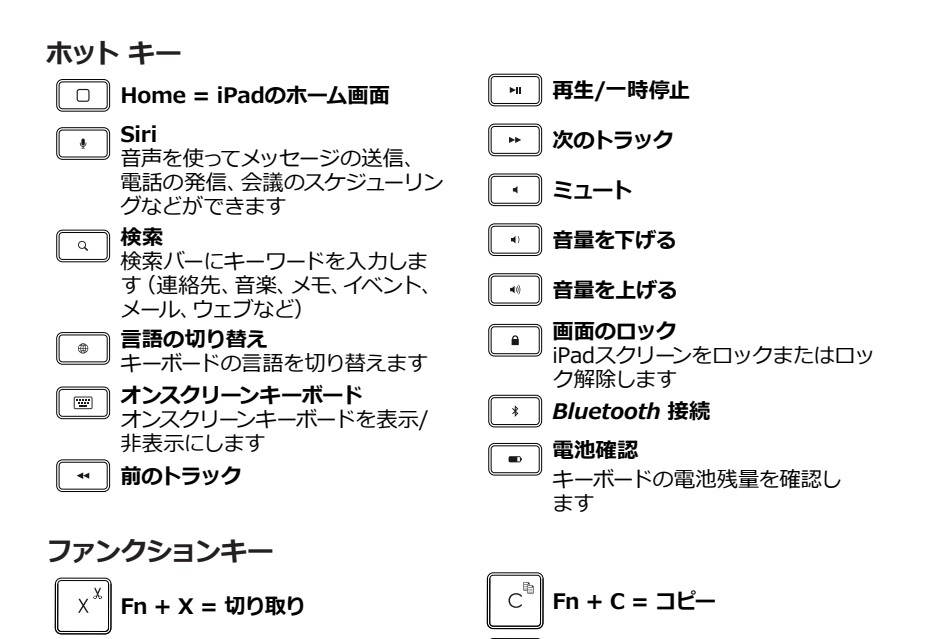

Fn + V = 貼り付け

注: ファンクションキーを選択するには、fnキーを押しながら、上記のキーを押します。

### キーボードの電池交換

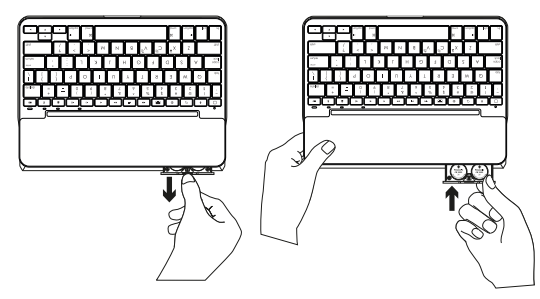

ステータスインジケータが赤く点 灯したら、キーボードの電池を交換し てください。

- キーボードを回転させ、タブレットホ ルダーをキーボードの背面へ折り畳み ます。
- 指のつめなどを使って、キーボード上部 の電池ホルダーを引き出します。
- 3 古い電池を取り外し、新しい電池を挿入 します。
- 4 電池ホルダーを閉じます。

#### \* 実際の電池寿命は使用状況、設定、環境条件によって異なります。

#### 電池情報

- 1日に約2時間使用する場合、新しい電池 で約4年使用できます。\*
- キーボードをオンにしたときにステータ スインジケータが赤で短時間点灯する 場合、電池を交換してください。
- 未使用時は、キーボードを閉じて電力を 節約してください。
- タイピング位置でしばらく使用しないと、自動的にスリープモードに入ります。使用時にはいずれかのキーを押してください。

## 製品サポートへのアクセス

製品の詳細情報およびサポートをオンライ ンで提供しています。新しいBluetoothキ ーボードについての詳細は、製品サポート にアクセスしてください。

設定ヘルプ、使用上のヒント、追加機能に ついての情報などをオンラインで参照でき ます。Bluetoothキーボードにオプション のソフトウェアがある場合は、そのメリット と製品のカスタマイズ例などについてもご 紹介しています。

コミュニティフォーラムでは、他のユーザ ーと交流して、アドバイスを得たり、質問し たり、解決法を共有できます。 製品サポートでは、以下の幅広いコンテン ツがご利用いただけます。

- チュートリアル
- トラブルシューティング
- サポートコミュニティ
- オンラインクイックスタートガイド
- 保証情報
- スペアパーツ(入手可能な場合)

次ヘアクセスしてください:

www.logicool.co.jp/support/slim\_folio

## トラブルシューティング

- キーボードが機能しない
- スリープモードから使用する際は、
  キーボードのいずれかのキーを押してください。
- キーボードの電源をオフにしてから、
  再びオンにしてください。
- キーボードの電池を交換してください。 詳細は、「キーボードの電池交換」をご 覧ください。

## ご意見をお聞かせ下さい

お買い上げいただきありがとうございます。 製品の更なる向上のため活用させて頂きます。

#### www.logicool.co.jp/ithink

製品サポート

ロジクールのホームページでは、ユーザー登録や製品の最新情報、製品のアップデートファイル、最新のトラブルシューティング等を提供していますので、ぜひご利用ください。 http://www.logicool.co.jp

## カスタマーサポート

株式会社ロジクール カスタマーサポートページをご覧ください。 support.logicool.co.jp

- キーボードとiPad間のBluetooth接続を 再確立します。
- iPad上で、Bluetoothがオンになっていることを確認してください。([設定] > [Bluetooth] > [オン])。
- iPadの[デバイス]メニューから、 「Slim Folio」を選択します。 Bluetooth接続が確立されると、ステー タスインジケータが青で点灯します。

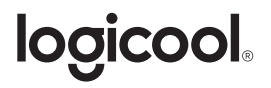

www.logicool.co.jp

## www.logicool.co.jp/support/slim\_folio

© 2017 Logitech, Logicool. All rights reserved.株式会社ロジクール は、Logitech Groupの日本地域担当の日本法人です。記載されている会社名・製品名は、各社の商標または登録商標です。iPad Airは米国およびその他各国におけるApple Inc.の登録商標です。Bluetooth®ワードマークおよびロゴは、Bluetooth SIG, Inc.が所有する登録商標であり、ロジクールによるマーク使用はライセンス許諾に基づいています。その他の商標はすべて、その他の商標はすべて、それぞれの所有者の財産です。

WEB-621-000974.002